# **Closed Flag/Hold Protocol**

Last Updated: 03/27/2018

A closed flag/hold case is one that is pending, yet the student has not taken steps necessary to resolve the case. Cases can be closed flagged/hold when one of two things occur: the student has failed to meet with a Hearing Officer or the student has failed to complete sanctions by the assigned deadline date.

## When to Close Flag/Hold for No Appointment

- If the student has indicated that they do not intend to continue enrollment or do not intend to return to UGA place a hold on the student's account and close flag/hold the case
  - NOTE: If the student is a recent graduate, please consult the Senior Coordinator for Student Conduct as their case will have to be closed per the New Graduate Protocol
- After placing a hold and reminding the student of the hold per the Tracking Sanctions and No Show and No Appointment Protocols, check the student's enrollment status in Banner via the Administrative Assistant in the SDSC
  - If the student is <u>not</u>enrolled in the current semester, nor in the previous semester, close flag/hold the case
  - If the student is <u>not</u> enrolled in the current semester, but was enrolled in the previous, keep the case open and make a note to revisit the case at the beginning of the next semester
    - At the beginning of the next semester, check the student's enrollment status
      - The student should not be enrolled because the hold should have prevented this from happening in this case, close flag/hold the case
        - If the student is enrolled: make additional attempts to contact throughout the semester and document each attempt by saving the email correspondence or adding a note that includes date and time of contact and summary of conversation
        - After two consecutive semesters of unsuccessfully attempting to contact the student, close flag/hold the case at the beginning of the third semester
  - If the student is enrolled in the current semester, keep the case open and make a note to revisit the case at the beginning of the next semester
    - At the beginning of the next semester, check with the appropriate staff on the student's enrollment status
      - If the student is enrolled, make additional attempts to contact throughout the semester and document each attempt by either saving the email correspondence or adding a note that includes date and time of contact and summary of conversation

- After two consecutive semesters of unsuccessfully attempting to contact the student , close flag/hold the case at the beginning of the third semester
- If the student is <u>not</u>enrolled, close flag the case

#### When to Close Flag/Hold for Incomplete Sanctions

- If the student has indicated that they do not intend to continue enrollment or do not intend to return to UGA, place a hold on the student's record and close flag/hold the case
- After placing a hold on a student's record for an incomplete sanction following-up per the Tracking Sanctions Protocol (see *Tracking Sanctions*), keep case open until the next semester
- At the beginning of the next semester, check with the appropriate staff on the student's enrollment status
  - If the student is *not* enrolled in the current semester, close flag/hold the record
    - If the student is enrolled in the current semester, make additional attempts to contact throughout the semester and document each attempt by either saving the email correspondence or adding a note that includes date and time of contact and summary of conversation
    - After two consecutive semesters of unsuccessfully attempting to contact the student, close flag/hold the case at the beginning of the third semester

### How to Close Flag/Hold

- Only Case Managers can close flag/hold a case
  - If you are a hearing officer, please email the case number to the Case Manager to close flag/hold
- Case Managers:
  - Close flag the case in Advocate (see Appendix I or II)

### Appendix I: Close Flagging a Case in Advocate for No Appointment

Find the incident information in Advocate either via the student's name or the incident number.

On the "Core Information" tab of the incident report, click on "Other Actions"

| Vse "Other Actions" for additional options. |                 |
|---------------------------------------------|-----------------|
| Edit Cancel                                 | ▼ Other Actions |
| Incident                                    |                 |

#### In the drop-down select "Close Incident"

|                | Would                                                    |
|----------------|----------------------------------------------------------|
|                | ▼ Other Actions By:                                      |
|                | Forward Report<br>Print Report<br>Promote to CARE Report |
| 00007-001-2015 | Promote to Fire Report<br>Send Letter                    |
| Accused        | Request Another Meeting<br>Close Incident                |
|                | 00007-001-2015<br>Accused                                |

Type a summary of attempts to contact the student in the "Incident Summary" box:

- Begin the summary by typing in all caps CLOSED FLAGGED NO APPOINTMENT.
- Then type the information for the first flag notification and the number and types of contract for any additional contact attempts

| Incident Summary | CLOSED FLAGGED NO APPOINTMENT<br>First flag notification 1/1/2015<br>Email on 7 additional occasions (see file for copies)<br>Called on 7 separate occasions (see file for notes) |     |
|------------------|----------------------------------------------------------------------------------------------------|-----|
|                  |                                                                                                    |     |
|                  |                                                                                                    |     |
|                  | Check Spelling                                                                                                    | 333 |

For "Closed Type", click the "Closed Flagged" button.

| Closed Type* | Closed Flagged O Incident Complete |  |
|--------------|------------------------------------|--|
|--------------|------------------------------------|--|

Additional information will be required. Next to "Closed Flagged Type", click "No Appointment", then click "Submit"

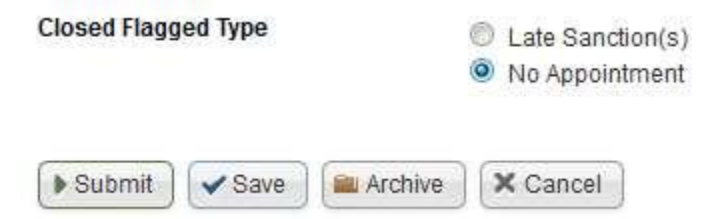

#### Appendix II: Close Flagging Cases in Advocate for Incomplete Sanctions

Find the incident information in Advocate either via the student's name or the incident number. Within the student's "Core Information" tab from the incident report, click on "Close Incident"

| Core<br>Information | Summary        | 1        | Meetings       | 1       | Provisions   | 0       | Sanctions | 1      |
|---------------------|----------------|----------|----------------|---------|--------------|---------|-----------|--------|
| Pending             | Meeting        | Pend     | ding Decisio   | n       | Pending Re   | solutio | n Apr     | oeal / |
| Poss                | ible Next Step | os:      |                |         |              |         |           |        |
| Clo                 | se Incident    | Sand     | ction Follow   | Ip ]    | Student Appe | al      |           |        |
| <b>Q</b>            | Use "Other Ac  | tions" f | for additional | l optio | ns.          |         |           |        |
| ().<br>().          |                |          |                |         |              |         |           |        |

Within the "Incident Summary" text box, type "CLOSED FLAGGED LATE SANCTION" and a summary of attempts to contact the student. In addition, provide information about the original due date and outstanding status of the sanction.

| Incident Summary | CLOSED FLAGGED LATE SANCTION<br>AQD Education due on 1/1/15 but was never turned in<br>First hag notification 1/1/15<br>Email on 7 additional occasion (see file for copies)<br>Called on 4 separate occasions (see file for notes) |
|------------------|----------------------------------------------------------------------------------------------------|
|                  |                                                                                                    |
|                  | Check Spelling                                                                                                    |

Next to the "Closed Type", select "Closed Flagged". Once prompted for additional information, next to "Closed Flagged Type", select "Late Sanction(s)" then click the "Submit" button.

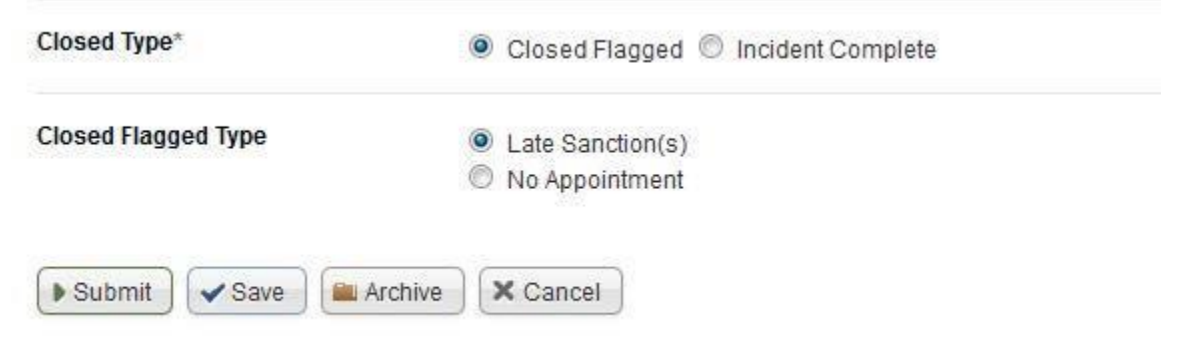